# Konfigurieren des MAC-Filters auf dem RV132W oder RV134W VPN-Router

# Ziel

Mit der MAC-Adressfilterung (Media Access Control) können Sie den Zugriff auf das Wireless-Netzwerk basierend auf der MAC-Adresse der MAC-Adresse des anfordernden Geräts zulassen oder verweigern.

In diesem Artikel erfahren Sie, wie Sie die MAC-Adressfilterung auf Ihrem RV132W oder RV134W VPN-Router konfigurieren.

#### Anwendbare Geräte

- RV132 W
- RV134 W

## Softwareversion

- 1.0.0.17 RV132W
- 1.0.0.21 RV134 W

## Konfigurieren der MAC-Adressfilterung

Schritt 1: Melden Sie sich beim webbasierten Dienstprogramm des Routers an.

Hinweis: In diesem Artikel wird die RV132W verwendet.

Schritt 2: Wählen Sie Wireless > Basic Settings (Wireless > Grundeinstellungen) aus.

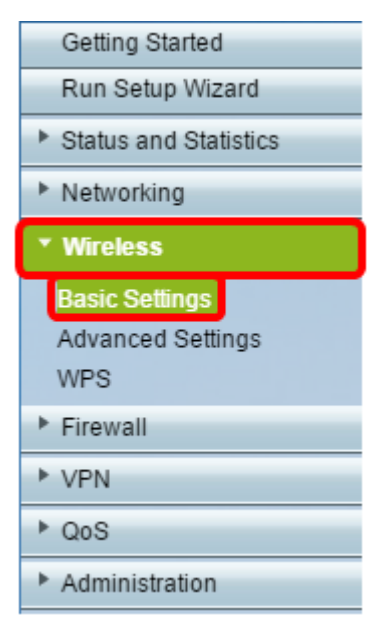

Schritt 3: Aktivieren Sie in der Wireless-Tabelle das Kontrollkästchen für das Netzwerk, das Sie konfigurieren möchten.

| Basic Settings                     |              |                 |                |            |          |   |
|------------------------------------|--------------|-----------------|----------------|------------|----------|---|
| Radio:                             |              |                 | 🗹 Enable       |            |          |   |
| Wireless Network Mode:             |              | B/G/N-Mixed V   |                |            |          |   |
| Wireless Channel Width:            |              |                 | 20MHz 20/40MHz |            |          |   |
| Wireless Channel:                  |              | Auto 🔻          |                |            |          |   |
| U-APSD (WMM Power Save):  C Enable |              |                 |                |            |          |   |
| Wireless Table                     |              |                 |                |            |          |   |
| Enable SSID S                      | SID Name     | SSID Broadcast  | Security Mode  | MAC Filter | VLAN     | W |
|                                    | iscosb1_2.4G | 2               | WPA2-Personal  | Disabled   |          |   |
| OFF di                             | iscosb2_2.4G | 1               | Disabled       | Disabled   | 1        |   |
| OFF di                             | iscosb3_2.4G | ×.              | Disabled       | Disabled   | 1        |   |
| OFF di                             | iscosb4_2.4G | 1               | Disabled       | Disabled   | 1        |   |
| Edit Edit Securi                   | ity Mode Edi | t MAC Filtering | Time of Day Ac | cess       | Edit WPS |   |
| Save Cancel                        |              |                 |                |            |          |   |

Schritt 4: Klicken Sie auf MAC-Filterung bearbeiten.

| Basic Settings           |             |               |     |                 |               |            |          |     |
|--------------------------|-------------|---------------|-----|-----------------|---------------|------------|----------|-----|
| Radio:                   |             |               |     |                 | 🕑 Enable      |            |          |     |
| Wireless Network Mode:   |             |               |     | B/G/N-Mixed 🔻   |               |            |          |     |
| Wireless Channel Width:  |             |               |     | 20MHz 20/40MHz  |               |            |          |     |
| Wireless Channel:        |             |               |     | Auto 🔻          |               |            |          |     |
| U-APSD (WMM Power Save): |             |               |     | Enable          | Enable        |            |          |     |
| Wireles                  | s Table     |               |     |                 |               |            |          |     |
|                          | Enable SSID | SSID Name     |     | SSID Broadcast  | Security Mode | MAC Filter | VLAN     | Wir |
|                          | ON          | ciscosb1_2.4G |     | 2               | WPA2-Personal | Disabled   | 1        |     |
|                          | OFF         | ciscosb2_2.4G |     | <b>V</b>        | Disabled      | Disabled   | 1        |     |
|                          | OFF         | ciscosb3_2.4G |     | 1               | Disabled      | Disabled   | 1        |     |
|                          | OFF         | ciscosb4_2.4G |     | <b>V</b>        | Disabled      | Disabled   | 1        |     |
| Ed                       | it Edit Se  | curity Mode   | Edi | t MAC Filtering | Time of Day   | Access     | Edit WPS |     |
| Save                     | Cancel      |               |     |                 |               |            |          |     |

Schritt 5: Aktivieren Sie im Bereich Wireless MAC Filter (Wireless-MAC-Filter) das Kontrollkästchen **Aktivieren**, um die MAC-Filterung für die ausgewählte SSID zu aktivieren.

| Wireless MAC Filter                                                                                                    |               |  |  |  |
|----------------------------------------------------------------------------------------------------|---------------|--|--|--|
| SSID:                                                                                                    | ciscosb1_2.4G |  |  |  |
| Wireless MAC Filter:                                                                                                    | Enable        |  |  |  |
| Connection Control                                                                                                    |               |  |  |  |
| <ul> <li>Prevent PCs listed below from accessing the wireless network.</li> <li>Permit PCs listed below to access the wireless network.</li> </ul> |               |  |  |  |
| Show Client List                                                                                                    |               |  |  |  |

Schritt 6: Wählen Sie im Bereich Verbindungssteuerung den Zugriffstyp für das Wireless-Netzwerk

aus.

**Hinweis:** In diesem Beispiel gestatten wir bestimmten Geräten den Zugriff auf das Wireless-Netzwerk.

- Zulassen: Wählen Sie diese Option aus, um Geräten mit den in der MAC-Adresstabelle aufgelisteten MAC-Adressen den Zugriff auf das Wireless-Netzwerk zu ermöglichen.
- Verhindern Wählen Sie diese Option aus, um zu verhindern, dass Geräte mit den in der MAC-Adresstabelle aufgelisteten MAC-Adressen auf das Wireless-Netzwerk zugreifen. Diese Option ist standardmäßig ausgewählt.

| Wireless MAC Filter                                                                                                    |               |  |  |  |  |
|----------------------------------------------------------------------------------------------------|---------------|--|--|--|--|
| SSID:                                                                                                    | ciscosb1_2.4G |  |  |  |  |
| Wireless MAC Filter:                                                                                                    | 🗹 Enable      |  |  |  |  |
| Connection Control                                                                                                    |               |  |  |  |  |
| <ul> <li>Provent PCs listed below from accessing the wireless network.</li> <li>Permit PCs listed below to access the wireless network.</li> </ul> |               |  |  |  |  |
| Show Client List                                                                                                    |               |  |  |  |  |

Schritt 7: Um Computer und andere Geräte im Wireless-Netzwerk anzuzeigen, klicken Sie auf Clientliste anzeigen.

Schritt 8: Aktivieren Sie in der Client List Table (Client-Listentabelle) das Kontrollkästchen, um das Gerät der Liste der Geräte hinzuzufügen, die der MAC-Adresstabelle hinzugefügt werden sollen.

Schritt 9: Klicken Sie auf Add to MAC (Zur MAC-Adresse hinzufügen), um die ausgewählten Geräte in der Client List Table (Client-Listentabelle) der MAC-Adresstabelle hinzuzufügen.

Schritt 10: Klicken Sie auf Speichern.

Sie sollten jetzt den MAC-Adressfilter auf Ihrem RV132W oder RV134W VPN-Router erfolgreich konfiguriert haben.